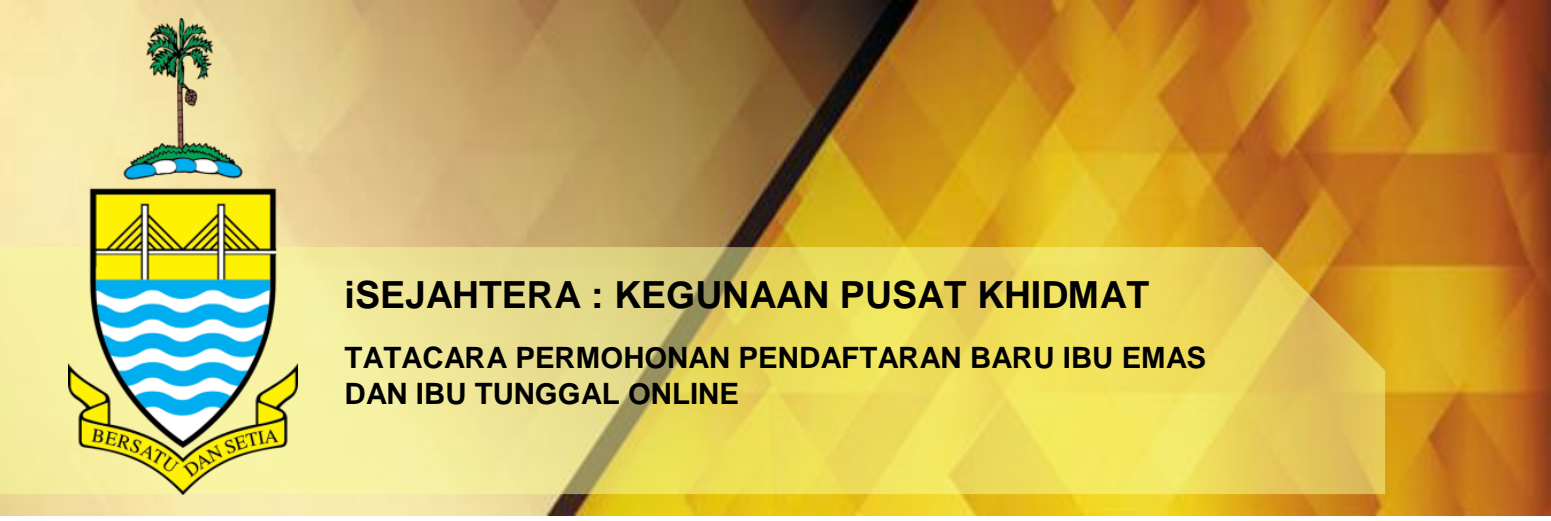

## 1. **PENDAHULUAN**

Panduan ini adalah bertujuan untuk menjadi rujukan bagi memandu/membantu Pusat Khidmat (KADUN) bagi proses penerimaan borang dan pengesahan bagi permohonan baru Program Ibu Emas dan Ibu Tunggal yang diterima secara atas talian (*online*).

# 2. TATACARA

- a) Log ke laman web iSejahtera melalui pautan : https://isejahtera.penang.gov.my/
- b) Pilih menu kedua iaitu KATEGORI : KERAJAAN / PUSAT KHIDMAT dan klik butang bertanda merah seperti di bawah:

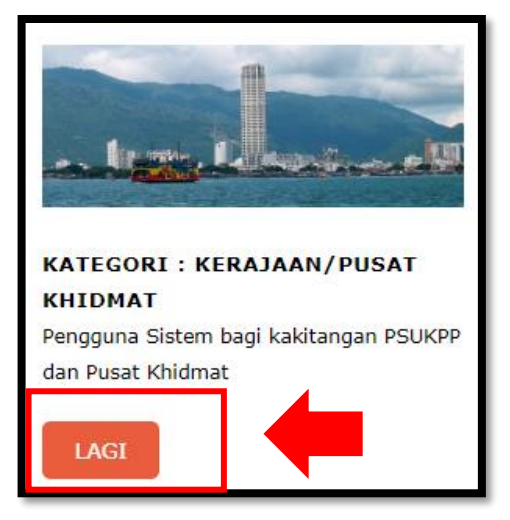

Paparan untuk semakan no MyKad akan dipaparkan. Masukkan no MyKad dan kata laluan yang telah didaftarkan.

## 3. TANGGUNGJAWAB PENDAFTAR

a) Pendaftar yang menerima borang perlu menyemak dari senarai semak yang dikemukakan oleh pemohon seperti berikut: (Contoh senarai semak: Ibu Emas)

|         | SENARAI SEMAK                                                                                                    |                               |                                               |  |  |  |
|---------|----------------------------------------------------------------------------------------------------|-------------------------------|-----------------------------------------------|--|--|--|
|         | PROGRAM BANTUAN KERAJAAN NEGERI PULAU PINANG                                                                                 |                               |                                               |  |  |  |
|         | BAGI IBU EMAS                                                                                                    |                               |                                               |  |  |  |
| Sila ta | Sila tandakan 🕖 bagi perkara berikut dan dokumen-dokumen yang disertakan.                                                    |                               |                                               |  |  |  |
| BIL     | PERKARA/DOKUMEN                                                                                                    | UNTUK DITANDA<br>OLEH PEMOHON | UNTUK DITANDA<br>Oleh pusat<br>Khidmat/ kadun |  |  |  |
| SAR     | INGAN AWAL                                                                                                    |                               |                                               |  |  |  |
| 1.      | Pemohon adalah warganegara<br>Malaysia                                                                                       |                               |                                               |  |  |  |
| 2.      | Merupakan pengundi / daftar<br>pemilih di Pulau Pinang                                                                       |                               |                                               |  |  |  |
| 3.      | Telah/ masih berumahtangga                                                                                                   |                               |                                               |  |  |  |
| 4.      | Tidak bekerja / tiada pendapatan<br>tetap                                                                                    |                               |                                               |  |  |  |
| 5.      | Berumur kurang 60 tahun semasa<br>mendaftar                                                                                  |                               |                                               |  |  |  |
| DOK     | UMEN YANG PERLU DISERTAKAN                                                                                                   | *                             |                                               |  |  |  |
| 1.      | Salinan kad pengenalan pemohon                                                                                               |                               |                                               |  |  |  |
| 2.      | Salinan kad pengenalan suami                                                                                                 |                               |                                               |  |  |  |
| 3.      | Salinan sijil perkahwinan                                                                                                    |                               |                                               |  |  |  |
| 4.      | Salinan maklumat akaun bank yang<br>disahkan oleh pihak Bank (bagi<br>pemohon yang memilih<br>pembayaran melalui kaedah EFT) |                               |                                               |  |  |  |

Borang senarai semak ini boleh dicetak dari dashboard pemohon melalui sistem online pendaftaran baru Ibu Emas / Ibu Tunggal.

b) Tandakan di ruangan yang disediakan dengan menyemak perkara yang disenaraikan beserta dokumen yang dikemukakan. Apabila berpuas hati dengan maklumat dan dokumen yang dikemukan, turunkan tandatangan dan dicop di ruangan bawah seperti berikut:

| PENGESAHAN OLEH PEMOHON<br>PROGRAM IBU EMAS                                                                                                    | UNTUK KEGUNAAN PUSAT KHIDMAT/<br>KADUN                                                                                     |
|----------------------------------------------------------------------------------------------------|----------------------------------------------------------------------------------------------------|
| Dengan ini saya mengesahkan bahawa<br>semua maklumat dan dokumen yang<br>dikemukakan dalam permohonan<br>Program Ibu Emas ini adalah benar. Saya<br>memahami sekiranya maklumat yang<br>diberikan adalah palsu, maka permohonan<br>saya akan ditolak. | Adalah disahkan penerimaan borang<br>permohonan baru Program Ibu Emas dan<br>dokumen sokongan adalah lengkap dan<br>betul. |
| Tandatangan :                                                                                                    | Tandatangan :                                                                                                    |
| Nama :                                                                                                    | Nama :                                                                                                    |
| Tarikh :                                                                                                    | Jawatan/ Cop :                                                                                                    |
|                                                                                                    | Tarikh :                                                                                                    |
| L                                                                                                    | J                                                                                                    |

Pengesahan maklumat permohonan ini adalah di bawah tanggungjawab Pusat Khidmat / KADUN. Oleh itu, sila pastikan maklumat dan dokumen yang dikemukakan adalah betul dan lengkap sebelum boleh mengesah penerimaan borang melalui sistem iSejahtera.

c) Seterusnya, pendaftar perlu log masuk ke dalam sistem iSejahtera dan log masuk yang berjaya akan dipaparkan paparan seperti berikut:

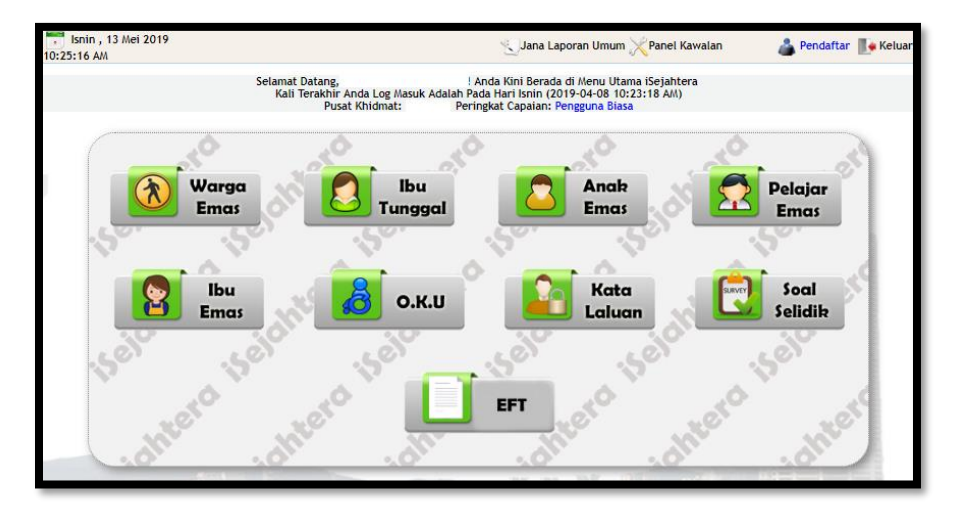

d) Pilih menu yang dikehendaki. Sebagai contoh Ibu Emas. Apabila KADUN telah menerima borang online\* daripada pemohon, pilih menu yang ditandakan merah seperti di bawah:

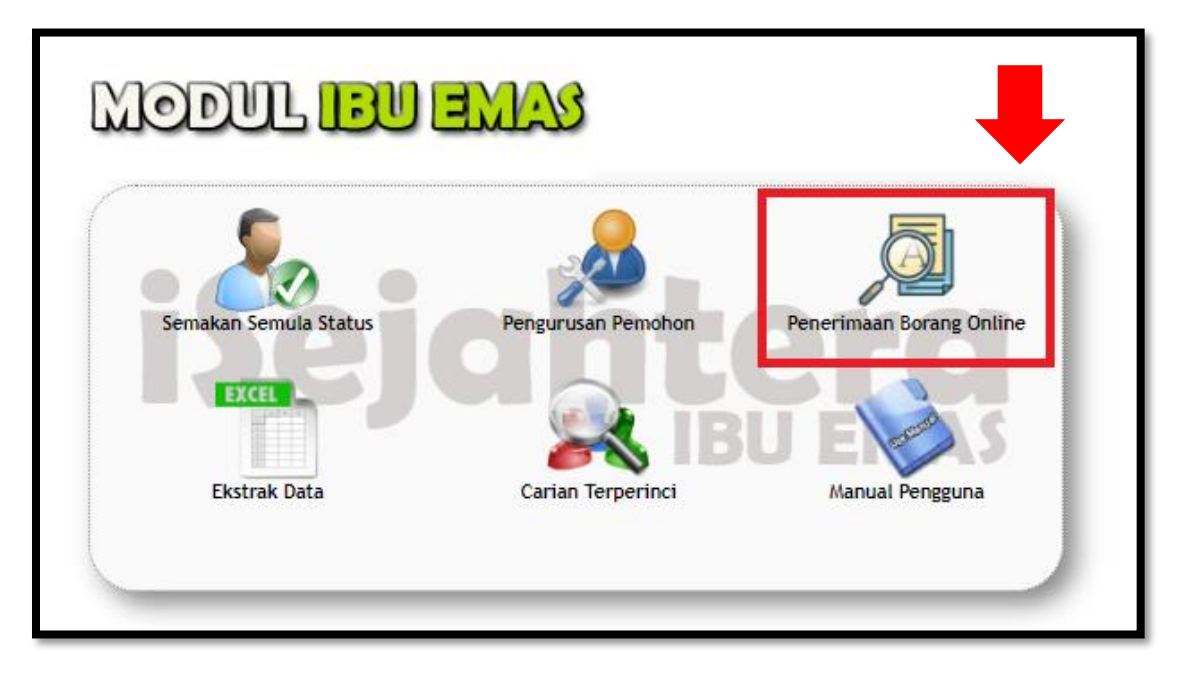

- **Nota**: \* borang *online* bermaksud borang pendaftaran *online* yang dibuat oleh pemohon bagi program ibu emas/ibu tunggal beserta dokumen yang lengkap.
- e) Senarai pemohon yang telah membuat pendaftaran baru akan dipaparkan.

**Nota:** Penghantaran borang oleh pemohon adalah tidak tertakluk kepada kawasan yang diundi atau diduduki pemohon. Kerajaan kini mengamalkan *concept of whole government* atau *no wrong door policy* bermaksud pemohon boleh menghantar borang permohonan ke mana-mana sahaja pusat khidmat/ KADUN yang dikehendaki dan KADUN perlu menerima permohonan tersebut.

| PETU  | PETUNUSC<br>verwohnnen meletähl 20 hari duet taräh dartas:<br>Verwohnnen meletähl 20 hari duet taräh dartas:<br>Verwohnnen meletähl 20 hari duet taräh dartas:<br>Verwohnnen meletähl 20 hari duet taräh dartas: |                   |                                                   |                 |                  | v-Ne abhir senarai |
|-------|----------------------------------------------------------------------------------------------------|-------------------|---------------------------------------------------|-----------------|------------------|--------------------|
| in an | MANA REMONDU                                                                                                    | NO YAD BENGENALAN | 74.05/14                                          | IENE BEBINGUONN | TERMIA ROBANCE   | TINDAKAN           |
| 1.    | NUR JAMILAH BINTI ISMAIL                                                                                                    | 940107075628      | Tarikh:13-05-2019<br>(0 hari dari tarikh daftar)  | ONLINE          | Control (000000) | Papar              |
| 2.    | SURIA BINTI ABD RAHMAN                                                                                                    | 681208075076      | Tarikh:13-05-2019<br>(0 hari dari tarikh daftar)  | ONLINE          | 0                | Papar              |
| 3.    | SITI ZAWIYAH BINTI BAHADON                                                                                                    | 830810025094      | Tarikh: 13-05-2019<br>(0 hari dari tarikh daftar) | ONLINE          | 0                | Papar              |
| 4.    | SURAYA BINTI ABD RAZAK                                                                                                    | 880621355428      | Tarikh: 13-05-2019<br>(0 hari dari tarikh daftar) | ONLINE          | 0                | Papar              |
| 5.    | SITI ZUBAIDAH BINTI MOHAMED IBRAHIM                                                                                                    | 600815075062      | Tarikh: 13-05-2019<br>(0 hari dari tarikh daftar) | ONLINE          | 0                | Papar              |
| 6.    | SITI HANIZA BINTI ABDUL WAHID                                                                                                    | 831101075392      | Tarikh: 13-05-2019<br>(0 hari dari tarikh daftar) | ONLINE          | 0                | Papar              |
| 7.    | AZIZAH BINTI RAHIM                                                                                                    | 910803075368      | Tarikh:13-05-2019<br>(0 hari dari tarikh daftar)  | ONLINE          | 0                | Papar              |
| 8.    | NANARDINA BINTI JOHARI                                                                                                    | 911025075752      | Tarikh:13-05-2019<br>(0 hari dari tarikh daftar)  | ONLINE          | 0                | Papar              |
| 9.    | PUTRI NUR HAZIRAH BINTI MEGAT RAMLAN                                                                                                    | 900312075444      | Tarikh: 13-05-2019<br>(0 hari dari tarikh daftar) | ONLINE          | 0                | Papar              |
| 10.   | ALIYA HUDA BINTI ISMAIL                                                                                                    | 920131075478      | Tarikh: 13-05-2019                                | ONLINE          | 0                | Papar              |

f) Lakukan carian dengan menekan kekunci CTRL + F dan menaip no kad pengenalan pemohon atau nama pemohon berdasarkan borang yang diterima.

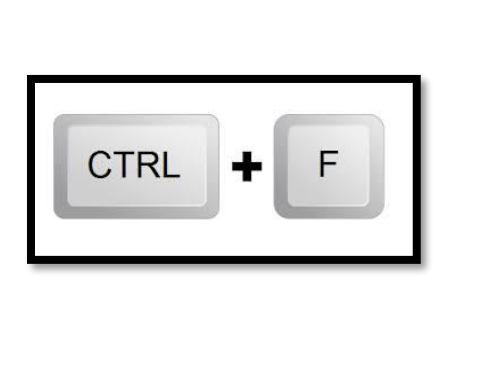

| p x 🕤 🗗 | Sejantera : Sis 🗴 🕒 Ctrl + f - | Google ×   + |
|---------|--------------------------------|--------------|
|         |                                | <b>Q</b>     |
| DNLINE  | 690101010033                   | 0/0 ^ ~      |
| DNLINE  |                                | Papar        |
| DNLINE  | 0                              | Papar        |
| DNLINE  | 0                              | Papar        |
| DNLINE  | 0                              | Papar        |

g) Klik pada tanda 🥪 untuk mengesahkan penerimaan borang bagi permohonan tersebut.

| ONLINE | 0               | Papi              |
|--------|-----------------|-------------------|
| ONLINE | 0               | Papi              |
| ONLINE | Klik Untuk Teri | ma Borang<br>Papa |

h) Paparan berikut akan dipaparkan yang menunjukkan tarikh terima borang dan nama pusat khidmat/ KADUN yang menerima borang tersebut.

| ONLINE | 0                          | Рара |
|--------|----------------------------|------|
| ONLINE | 2019-05-09   Machang Bubuk | Рара |
| ONLINE | 0                          | Рара |

- i) Pendaftar yang menerima borang perlu menerima kesemua permohonan yang dikemukakan tanpa mengambil kira kaedah bayaran yang dipilih pemohon.
- j) Permohonan seterusnya akan dihantar ke dalam inbox pegawai Pengesah untuk tindakan pengesahan.

### 4. TANGGUNGJAWAB PENGESAH

a) Log masuk sistem iSejahtera menggunakan no kad pengenalan dan kata laluan yang telah didaftarkan. Log masuk yang berjaya akan memaparkan laman seperti berikut:

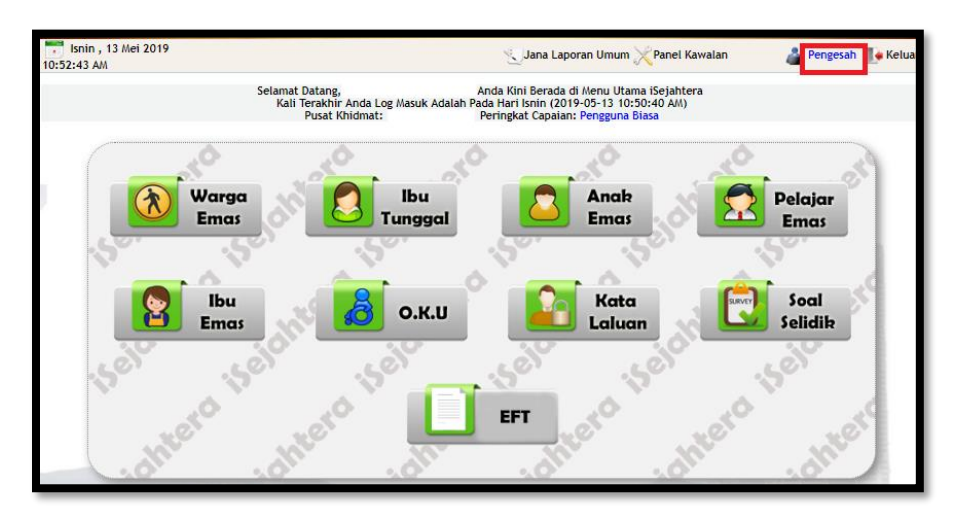

b) Pilih menu berkaitan. Sebagai contoh Ibu Emas. Jumlah permohonan baru yang memerlukan pengesahan akan dipaparkan. Klik pada jumlah yang berwarna biru yang dipaparkan seperti berikut:

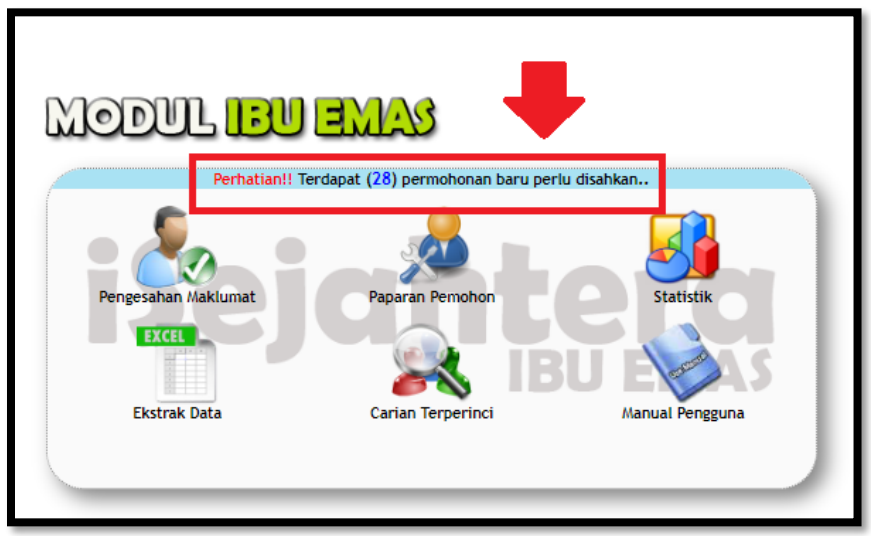

 c) Senarai permohonan baru yang memerlukan pengesahan akan dipaparkan. Terdapat 2 bahagian iaitu Pengesahan Pendaftaran Online dan Pengesahan Pendaftaran Manual. Contoh senarai permohonan yang memerlukan pengesahan (bagi Pengesahan Pendaftaran Online) adalah seperti berikut:

| Pengesahan Pendaftaran Online<br>PERHATIAN:Terdapat sebanyak <mark>8</mark> permohonan baru bagi PROGRAM IBU EMAS perlu disemak & disahkan oleh Pengesah. |                         |                                       |                          |            |          |
|----------------------------------------------------------------------------------------------------|-------------------------|---------------------------------------|--------------------------|------------|----------|
| Bil.                                                                                                    | Nama Pemohon            | No. MyKad                             | Diterima & disahkan Oleh | Pada       | Tindakan |
| 1.                                                                                                    | khor boey tiang         | 690128<br>No.KP Lama:                 | SITI                     | 07/05/2019 | Sah?     |
| 2.                                                                                                    | lai mui sim             | 721010-<br>No.KP Lama:.               | SITI                     | 09/05/2019 | Sah?     |
| 3.                                                                                                    | MARGARET TAN SOOW HUANG | 780322<br>No.KP Lama:A                | SITI                     | 08/05/2019 | Sah?     |
| 4.                                                                                                    | ONG YEANG CHENG         | 711013<br>No.KP Lama:                 | SITI                     | 08/05/2019 | Sah?     |
| 5.                                                                                                    | ooi kheam eim           | 740225-<br>No.KP Lama:/               | SITI                     | 08/05/2019 | Sah?     |
| 6.                                                                                                    | TAN AH HOON             | 701103-<br>No.KP Lama:/               | SITI                     | 08/05/2019 | Sah?     |
| 7.                                                                                                    | TANG SAI KEOW           | 740927-02-5400<br>No.KP Lama:A2757449 | SITI                     | 08/05/2019 | Sah?     |
| 3.                                                                                                    | ZAHARAH BINTI ABD RANI  | 660327-02-5618<br>No.KP Lama:A0512086 | SITI                     | 07/05/2019 | Sah?     |
|                                                                                                    |                         |                                       |                          |            |          |

d) Pengesah perlu menyemak borang permohonan beserta dokumen sokongan yang diterima adalah lengkap dan seterusnya melakukan pengesahan dengan menekan "Sah?" di sudut kanan senarai seperti yang ditanda merah seperti berikut:

| Tindakan     |  |
|--------------|--|
| Sah?         |  |
| Sah?         |  |
| Sah?         |  |
| Sah?         |  |
| Sah?         |  |
| Sah?<br>Sah? |  |

 e) Semak maklumat yang dipaparkan bersama dokumen sokongan yang dikemukakan. Sekiranya maklumat yang dikemukakan adalah betul dan tepat, klik pada butang
Maklumat Sah . Sekiranya maklumat yang dikemukan tidak lengkap atau mencukupi, klik pada butang Semak Semula untuk dikembalikan kepada pendaftar. f) Kenalpasti kaedah pembayaran yang dipilih pemohon.

#### **PERHATIAN**

Sekiranya pemohon pendaftaran online memilih **kaedah bayaran secara EFT**, borang permohonan dan dokumen sokongan yang telah disahkan perlu dihantar ke **PDT di bawah DUN yang diundi pemohon** untuk pengesahan pembayaran. Kegagalan menghantar dokumen tersebut akan menyebabkan pemohon akan menerima pembayaran secara tunai.

g) Ulangi kaedah di para (d) seperti di atas bagi melakukan pengesahan sehingga selesai.

### **CARTA ALIR : TANGUNGGJAWAB PENDAFTAR**

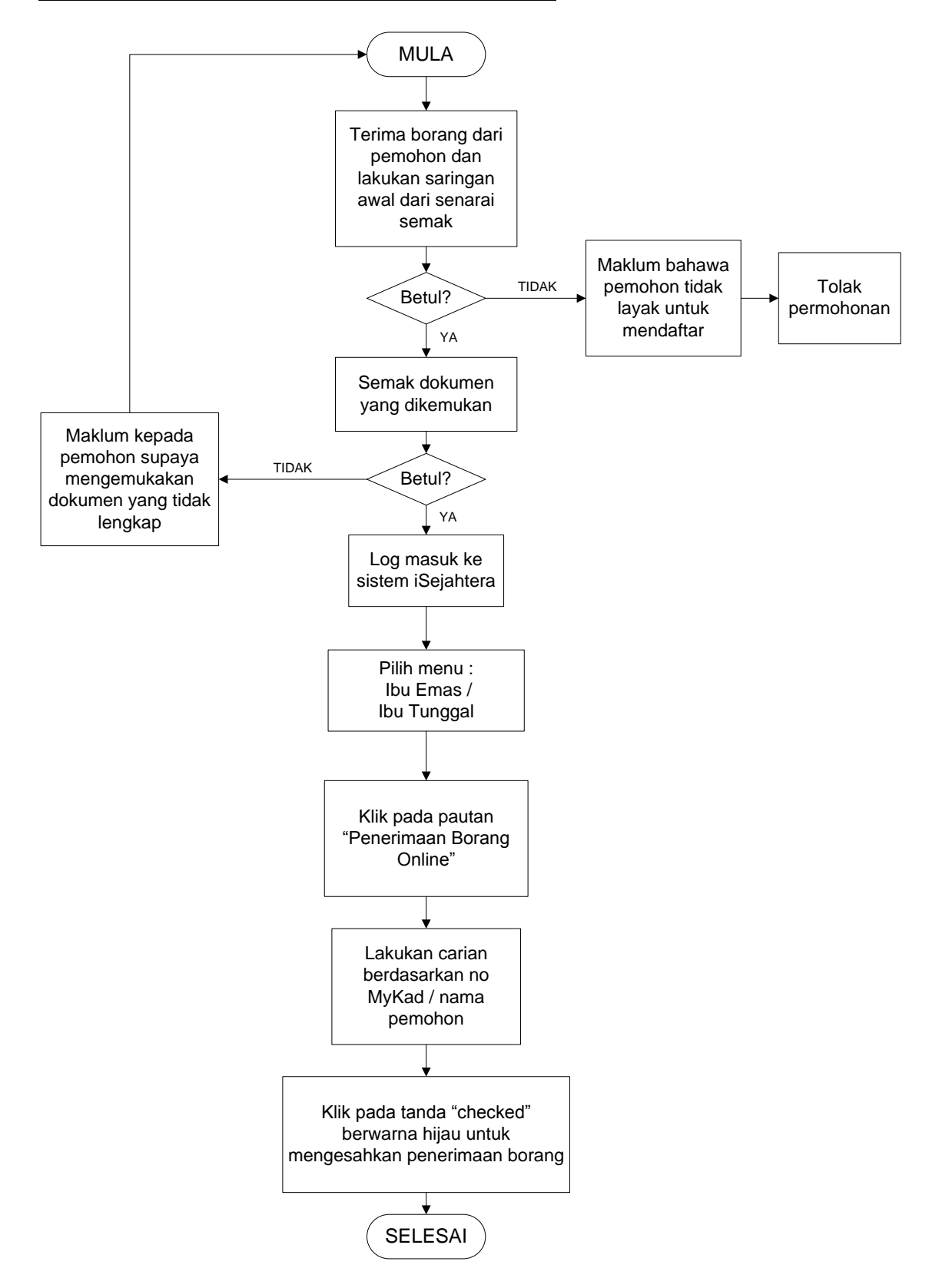

#### **CARTA ALIR : TANGUNGGJAWAB PENGESAH**

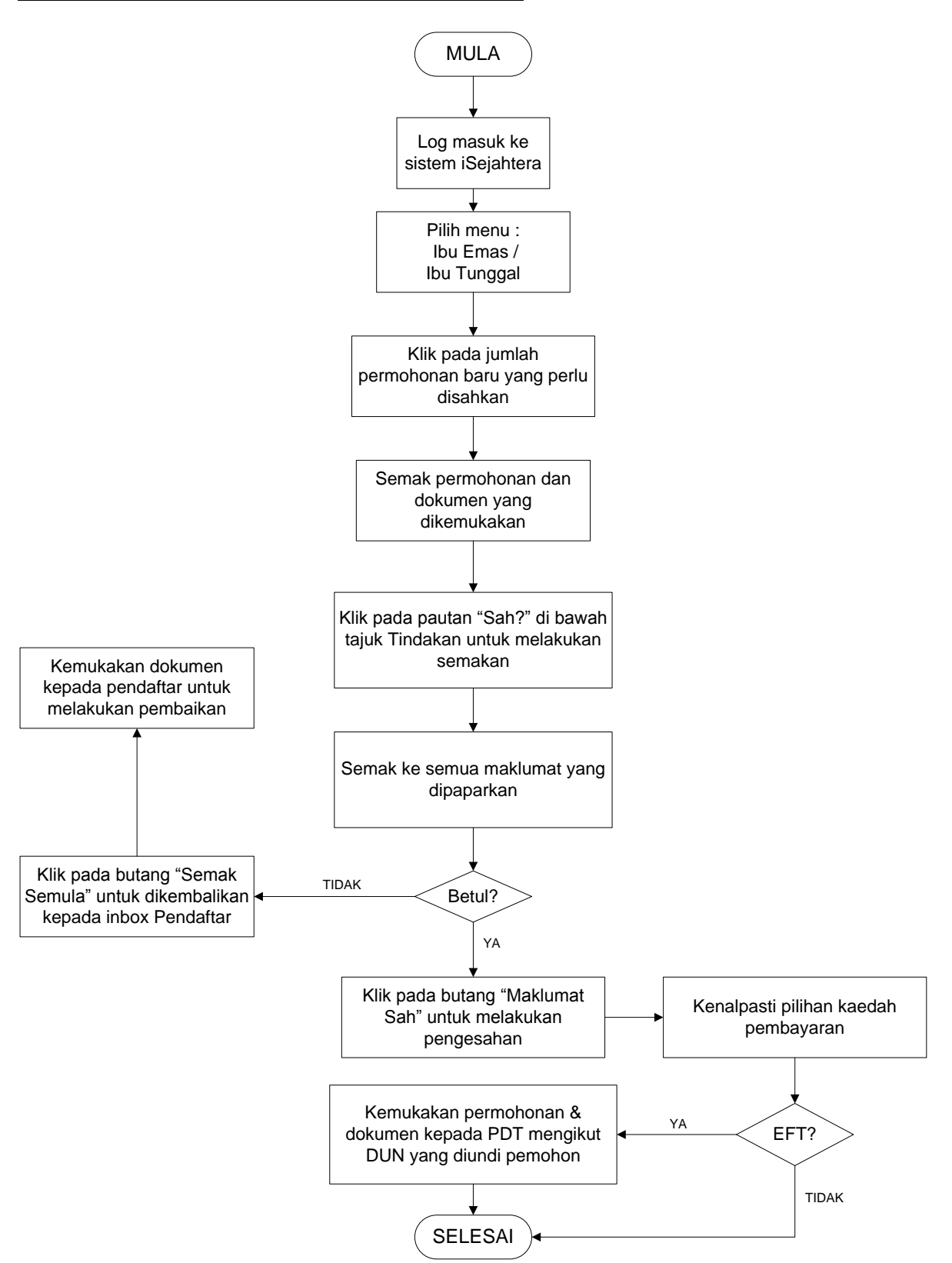

[Disediakan oleh: Pasukan iSejahtera BTMKN, PSUKPP]